# AUDI 4G+ PAS Parking Assist System

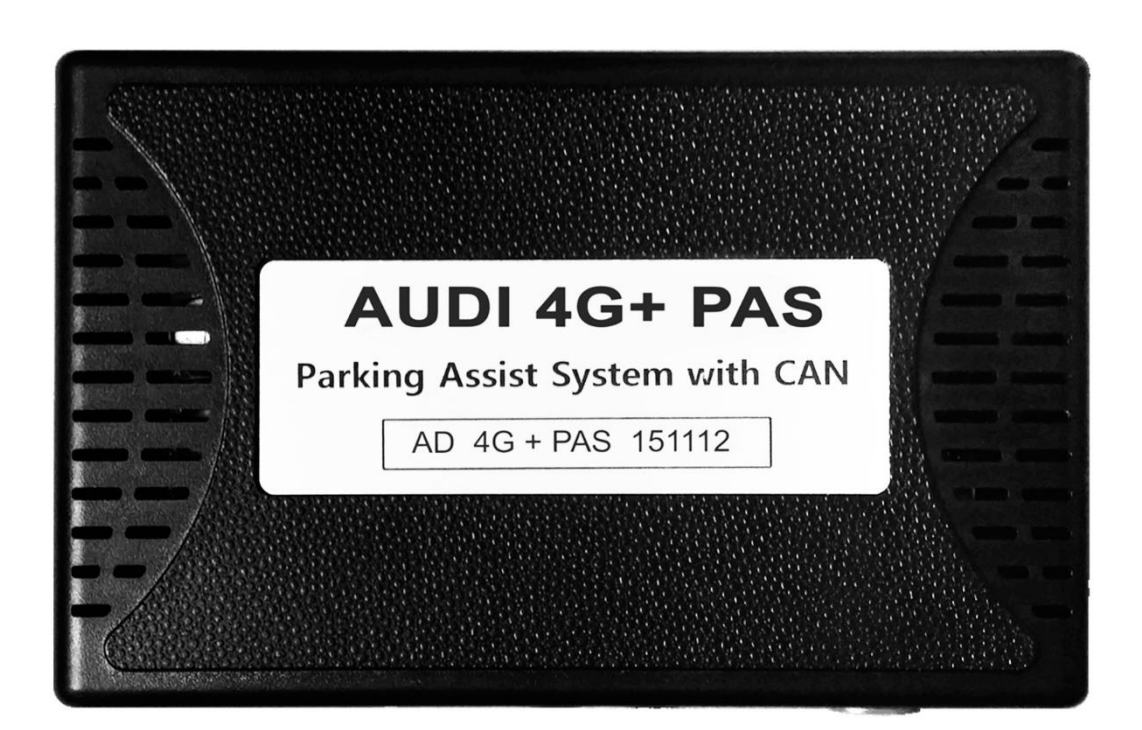

#### **REAR INTERFACE**

| MODEL. | AD 4G+ PAS-151112 |
|--------|-------------------|
| DATE.  | 2019.02.01        |

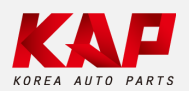

Korea Auto Parts

## Serviceable Model

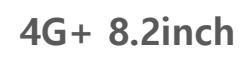

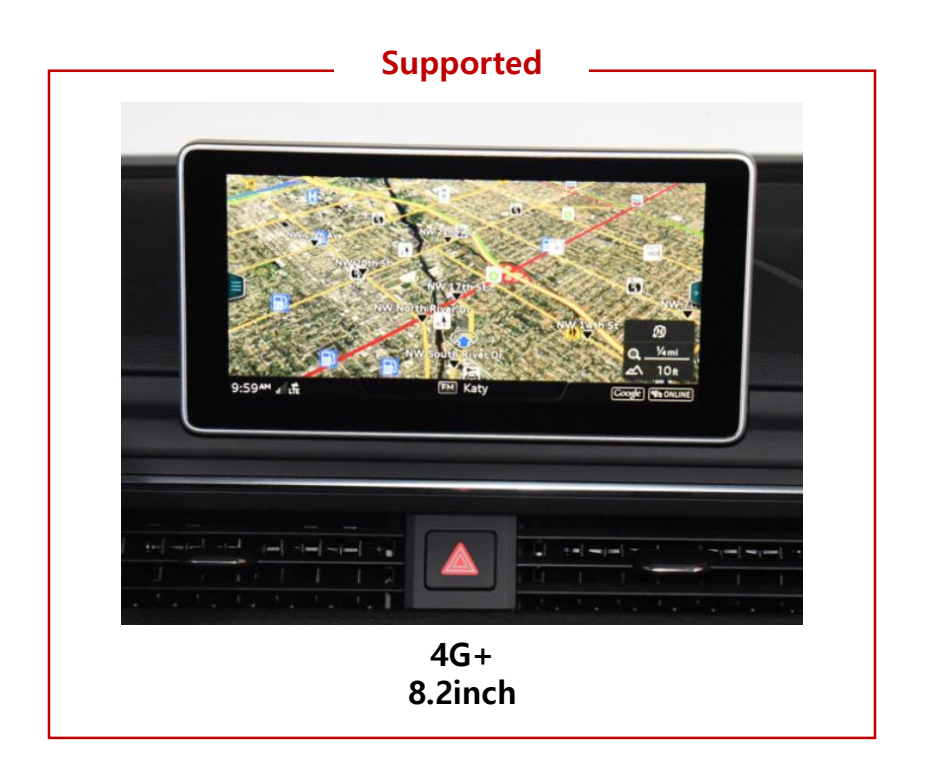

Not supported.

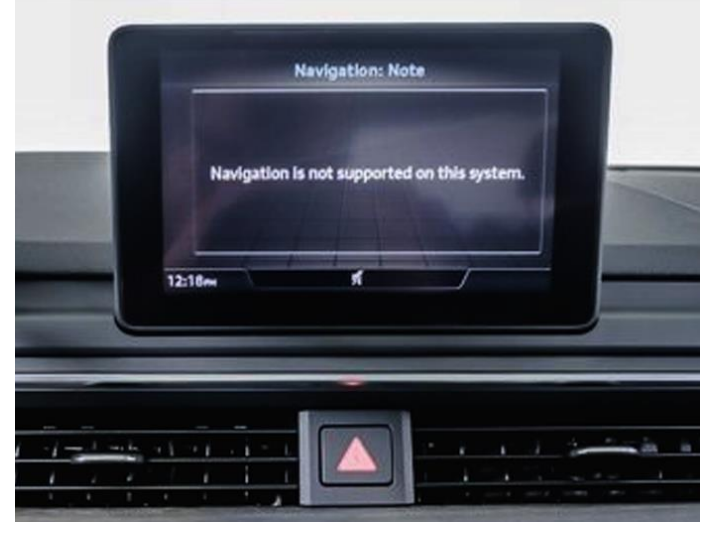

4G 7.0inch

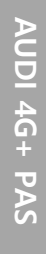

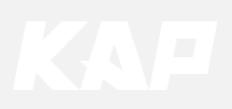

## Spec

#### 1. Input Spec. (MULTI VIDEO INTERFACE)

- 1 x Analog RGB Input (Navigation System output)
- 1 x CVBS(REAR CAMERA) Input (Rear camera source)
- 1 x CVBS(FRONT CAMERA) Input (Front camera source)
- 1 x LVDS Input (Car Command System)

#### 2. Output Spec.

• 1 x LCD Output (LCD Operation)

#### 3. Power Spec.

- Input Power : 8VDC ~ 24VDC
- Consumption Power : 12Watt, Max

#### 4. Switch Input Mode

- Possible to select CAR model while switching mode by DIP S/W
- By button on the Commander in the car via CAN

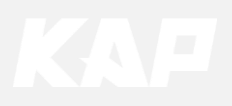

## **External Appearance**

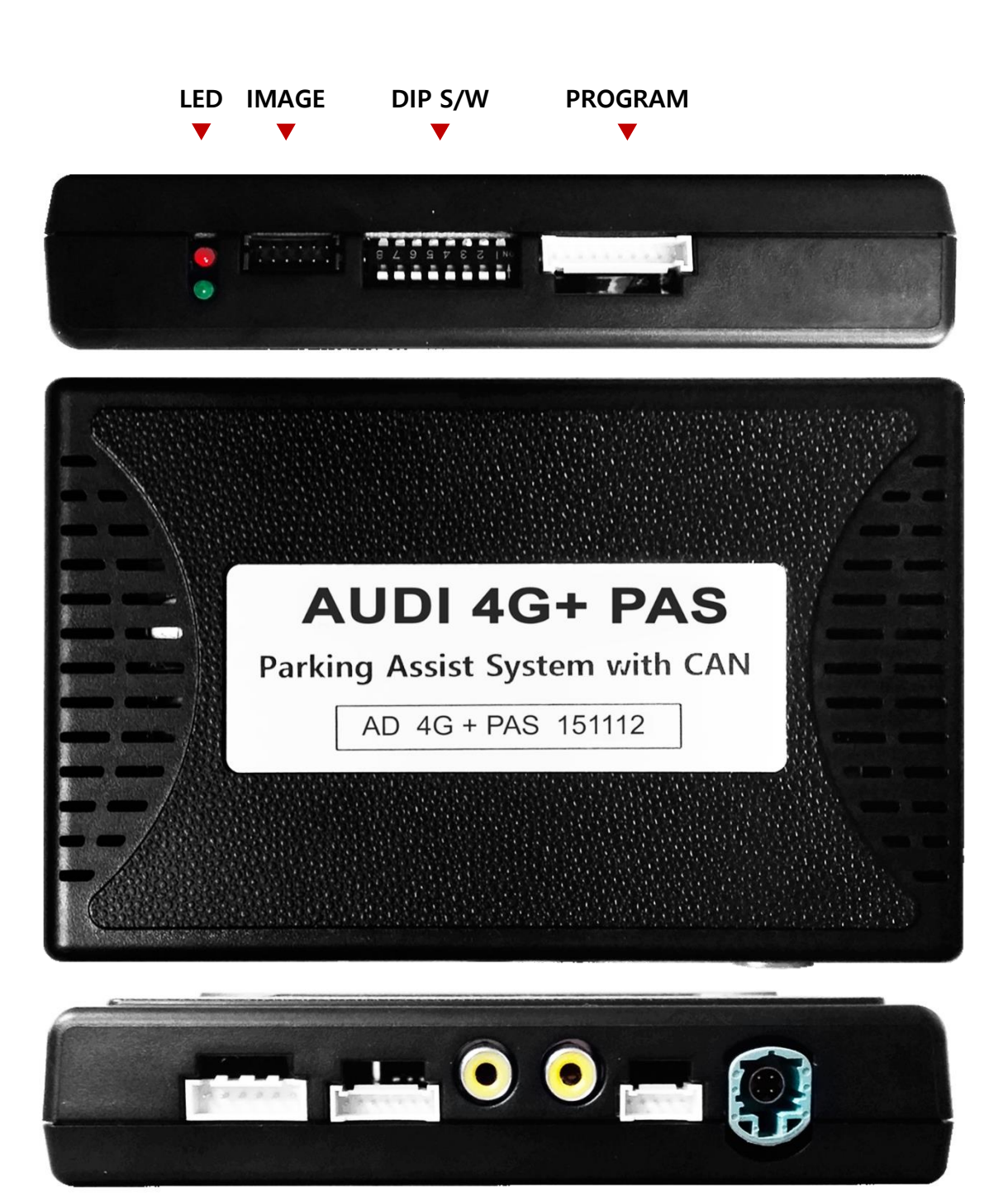

Power/CAN NAVI FRONT REAR LCD-IN LCD-OUT

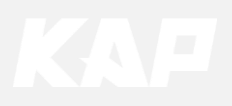

# 

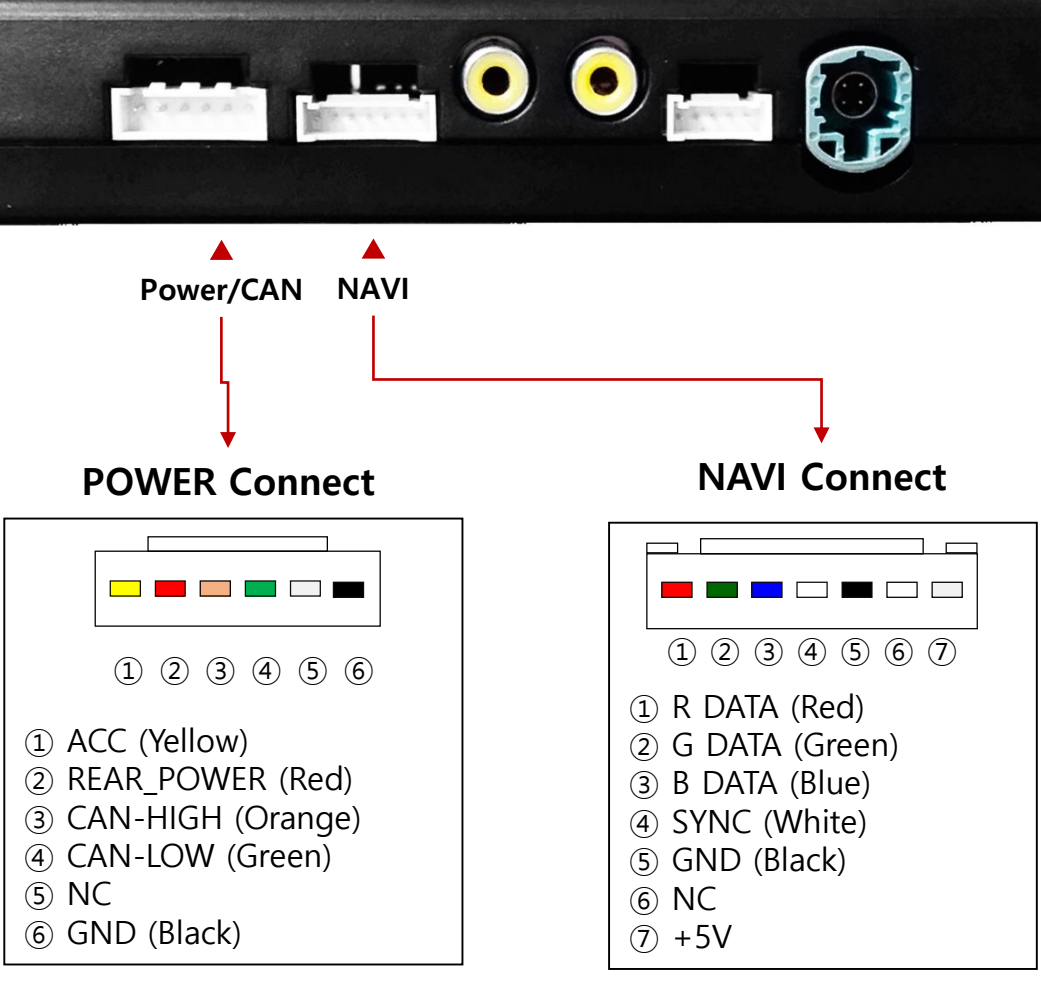

## Connector Pin Assignment

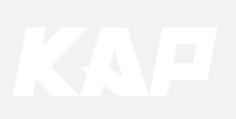

## **Product Composition**

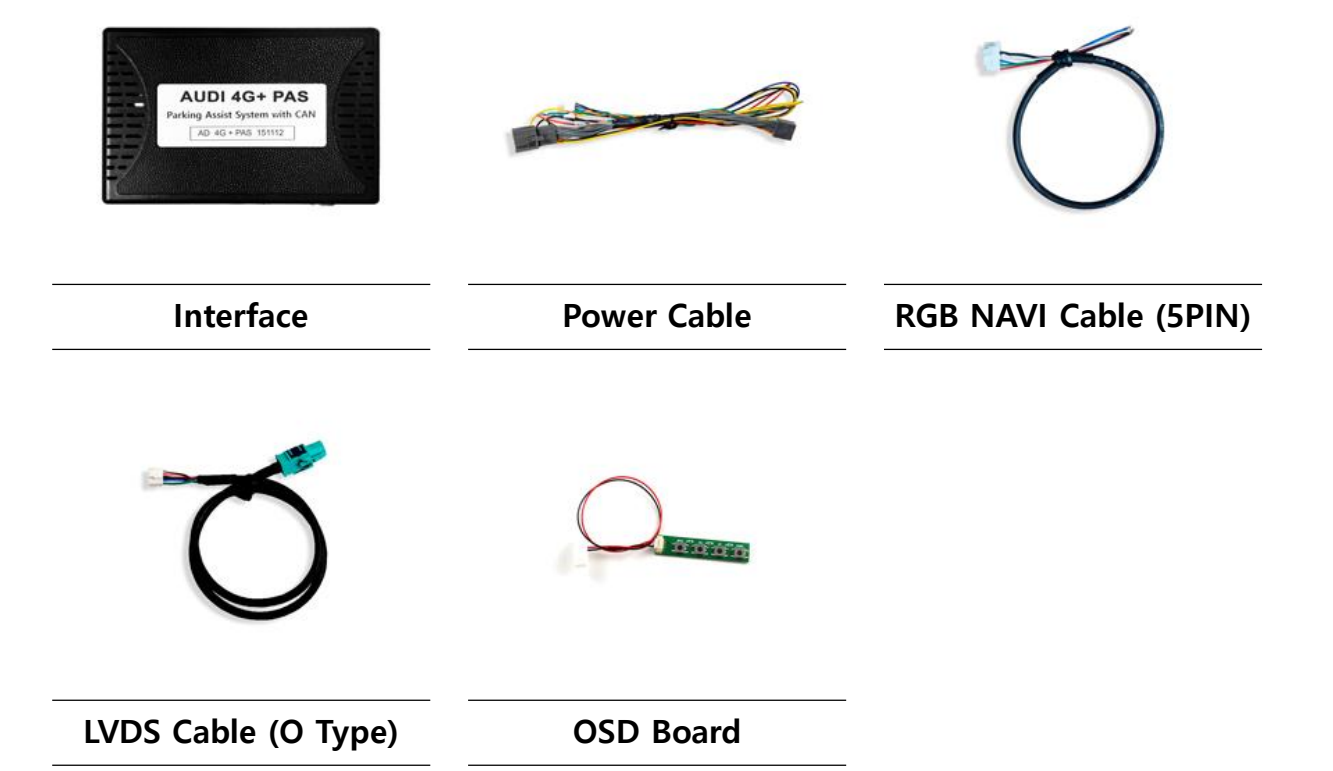

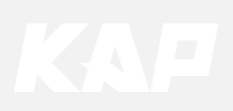

## **Dip Switch Setting**

OFF : ▲UP ON : ▼DOWN

| PIN | FUNCTION     | DIP S/W Selection           |  |  |
|-----|--------------|-----------------------------|--|--|
| 1   | NAVI         | ON : Not Used<br>OFF : Used |  |  |
| 2   | VIDEO Mode   | ON : Not used<br>OFF : used |  |  |
| 3   |              | N.C                         |  |  |
| 4   | N.C          |                             |  |  |
| 5   |              |                             |  |  |
| 6   |              | Pottom Dicture              |  |  |
| 7   | CAR type SEL |                             |  |  |
| 8   |              |                             |  |  |

1 2 2 4 8 6 7 <u>9</u>

### Car Type Select

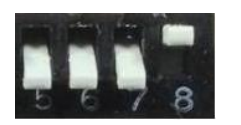

Audi **A4/Q7 8.2**"

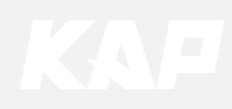

## Mode Change

• DIP-SW 1 must be OFF in order to install Navigation ON

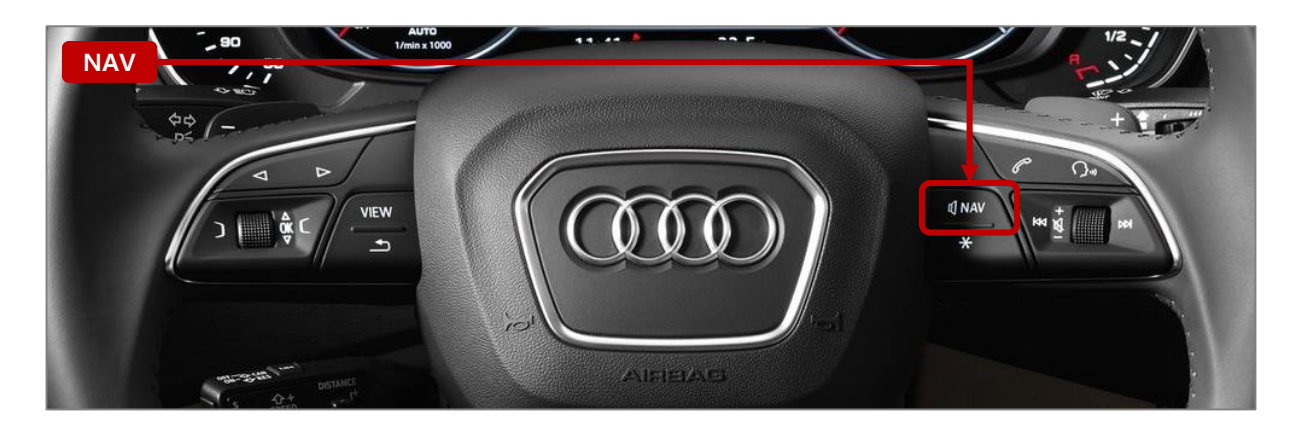

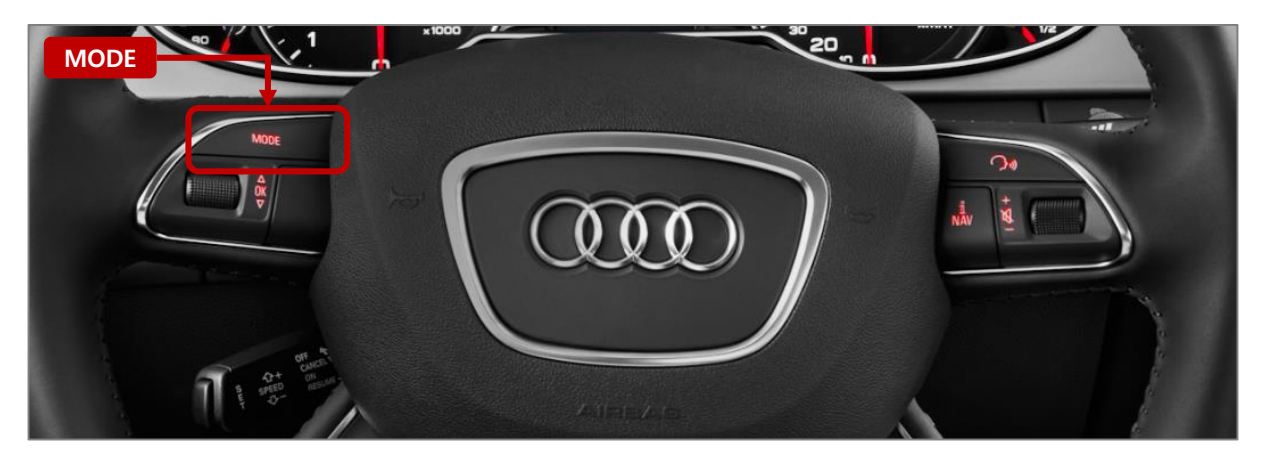

| MENU    | SteeringWheelBtn DVB-T |        |     |     |
|---------|------------------------|--------|-----|-----|
| Config  | FrontCam-Det           | ExtWir | е   |     |
| Option  | FrontCam-RcvOpt        |        |     | Os  |
| Image   | SteeringWheelBtn       | MODE   | NAV | OFF |
| Screen  | UI DVB-T(DMB)          | On     |     |     |
| Parking | UI DYD                 | On     |     |     |

- Use by selecting "MODE" or "NAV" from the OSD menu (Select "OFF" when the button is not
- ٠ used.)

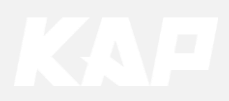

OSD(On Screen Display) Control Board

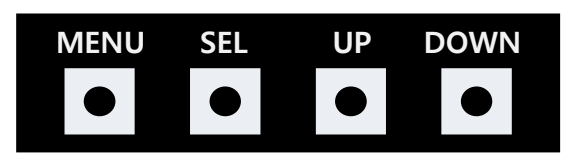

| MENU | <ul><li>The OSD screen can be switched ON/OFF</li><li>Return to previous menu</li></ul>                        |
|------|----------------------------------------------------------------------------------------------------|
| SEL  | <ul><li>Select the currently active item</li><li>If the OSD screen is off, mode changes can be made.</li></ul> |
| UP   | <ul><li>Move up from the menu</li><li>Increase the selected item value</li></ul>                               |
| DOWN | <ul><li>Move down from the menu</li><li>Decrease the selected item value</li></ul>                             |

|         |               |           | •    |
|---------|---------------|-----------|------|
| MENU    | Option        |           | NAVI |
| Config  | RearCam-Type  | ExtDevice | 9    |
| Option  | RearCam-Power | Auto      |      |
| Image   | RearCam-Det   | GEAR      |      |
| Screen  | AV Mode       | Off       |      |
| Parking | FrontCam-Type | ExtDevice | 9    |
|         |               |           |      |

Mode State

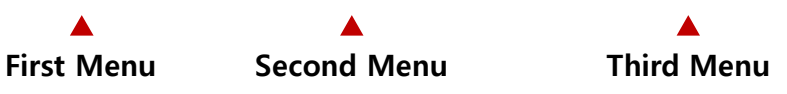

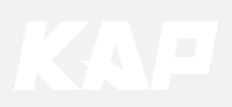

Config

| MENU    | Config     | NAVI           |
|---------|------------|----------------|
| Config  | NAVI-RGB   | DIGITAL-INAVI  |
| Option  | DVB-T(DMB) | ELT_DVBT20     |
| Image   | DYD        | ELT-980XU Slim |
| Screen  | Reset      | Execute Cancel |
| Parking |            |                |

| First Menu | Second Menu | Third Menu        | Description                           |
|------------|-------------|-------------------|---------------------------------------|
| Config     | NAVI-RGB    | DIGTAL-INAVI<br>: | Setting the Connected NAVI Model      |
|            | RearCam     | AVM<br>:          | Setting the Connected REAR Model      |
|            | Reset       | Execute           | Reset to default value of Config menu |

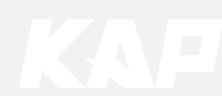

Option

MENU RearCam-Type NAVI

| Config  | RearCam-Type  | OEM       |  |
|---------|---------------|-----------|--|
| Option  | RearCam-Power | Auto      |  |
| Image   | RearCam-Det   | GEAR      |  |
| Screen  | AV Mode       | Off       |  |
| Parking | FrontCam-Type | ExtDevice |  |

| First Menu | Second Menu   | Third Menu | Description                                   |
|------------|---------------|------------|-----------------------------------------------|
|            | RearCam-Type  | OEM        | Original Camera                               |
|            |               | ExtDevice  | Equipped with external camera                 |
|            |               | ON         | + 12V continuous supply                       |
|            | RearCam-Power | AUTO       | + 12V supply only in Rear camera mode         |
|            |               | OFF        | + 12V off                                     |
|            |               | PDC        | Detected by P >> button (CAN)                 |
|            | RearCam-Det   | GEAR       | Detected by GEAR (CAN)                        |
| Option     |               | WIRE       | Detected by Rear-Det Wire                     |
|            |               | ON         | Video(REAR) Input<br>(If RearCam-Type is OEM) |
|            | AV Mode       | OFF        | Disable feature                               |
|            |               | OEM        | Original Camera                               |
|            | FrontCam-Type | ExtDevice  | Equipped with external camera                 |
|            | FrontCam-Det  | CAN        | Detected by CAN                               |
|            |               | WIRE       | Detected by Front-Det Wire                    |

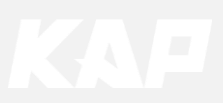

Option

MENUFrontCam-PowerNAVIConfigFrontCam-PowerAutoOptionFrontCam-DetExtWireImageFrontCam-RcvOptScreenScreenSteeringWheelBtnLeftParkingUI DVB-T(DMB)On

| First Menu | Second Menu          | Third Menu       | Description                                                |
|------------|----------------------|------------------|------------------------------------------------------------|
|            | FrontCam-<br>RcvOpt  | ON               | After RearCam shows FrontCam and returns to previous state |
|            |                      | OFF              | Disable feature                                            |
|            |                      | MODE             | Select to use the "MODE" button.                           |
| Option     | SteeringWheel<br>Btn | NAV              | Select to use the "NAV" button.                            |
|            |                      | OFF              | Disable feature                                            |
|            | NAVI COM             | HMS<br>FINE<br>: | Select Device Manufacturer for UART Touch                  |
|            |                      | OFF              | Disable feature                                            |
|            | Reset                | Execute          | Option Menu all Reset                                      |

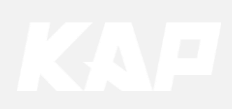

| MENU    | Option / Rea   | rCam-Det REAR    |
|---------|----------------|------------------|
| Config  | RearCam-Type   | ExtDevice        |
| Option  | RearCam-Power  | Auto             |
| Image   | RearCam-Det    | PDC GEAR ExtWire |
| Screen  | FrontCam-Type  | ExtDevice        |
| Parking | FrontCam-Power | Auto             |

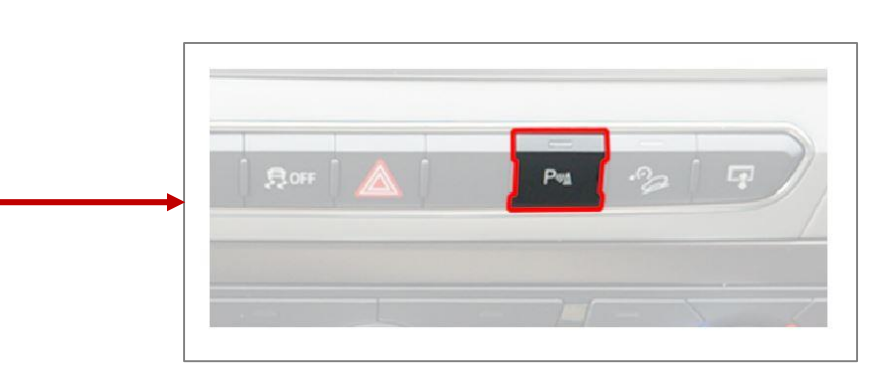

Car Audio Box Button

| MENU    | Option / RearCam-Det REAR |                  |  |
|---------|---------------------------|------------------|--|
| Config  | RearCam-Type              | ExtDevice        |  |
| Option  | RearCam-Power             | Auto             |  |
| Image   | RearCam-Det               | PDC GEAR ExtWire |  |
| Screen  | FrontCam-Type             | ExtDevice        |  |
| Parking | FrontCam-Power            | Auto             |  |

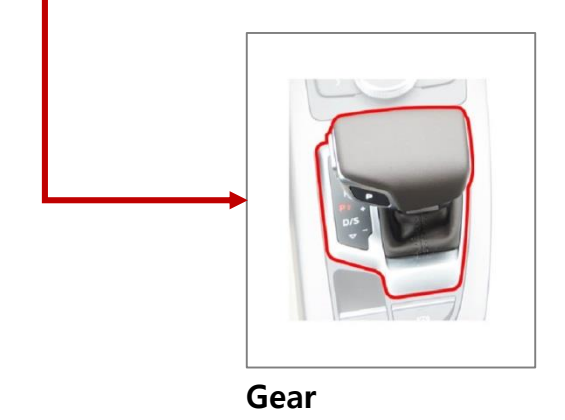

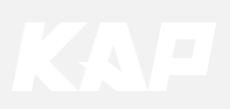

**Option** FrontCam-RcvOpt

#### Front Camera Auto Mode

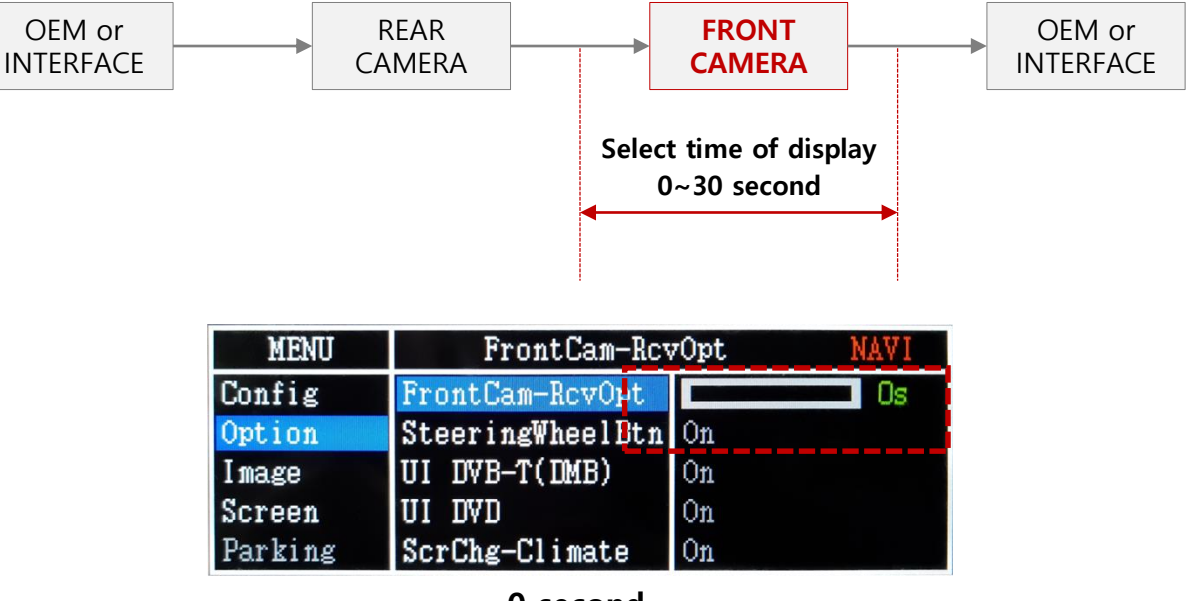

0 second FrontCam-RcvOpt Menu OFF

| MENU    | FrontCam- <u>RevOpt NAVI</u> |    |       |
|---------|------------------------------|----|-------|
| Config  | FrontCam-RcvOpt              |    | - 30s |
| Option  | SteeringWheelBtn             | On |       |
| Image   | UI DVB-T(DMB)                | On |       |
| Screen  | UI DVD                       | On |       |
| Parking | ScrChg-Climate               | On |       |

1~30 second FrontCam-RcvOpt Menu ON & time control

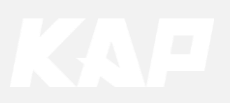

Image

#### NAVI – RGB Menu

| First Menu | Second Menu | Third Menu | Description                    |
|------------|-------------|------------|--------------------------------|
|            | Brightness  |            | Adjust the value of brightness |
|            | Contrast    |            | Adjust the value of contrast   |
| lmana      | Color-RED   |            | Adjust the value of RED        |
| image      | Color-GREEN |            | Adjust the value of GREEN      |
|            | Color-BLUE  |            | Adjust the value of BLUE       |
|            | Reset       | Execute    | Option Menu all Reset          |

#### DVD / DVBT / NAVI-AV, REAR, FRONT Menu

| First Menu | Second Menu | Third Menu | Description                    |
|------------|-------------|------------|--------------------------------|
|            | Brightness  |            | Adjust the value of brightness |
|            | Contrast    |            | Adjust the value of contrast   |
| lucese     | Saturation  |            | Adjust the value of Saturation |
| Image      | Hue         |            | Adjust the value of Hue        |
|            | Sharpness   |            | Adjust the value of Sharpness  |
|            | Reset       | Execute    | Option Menu all Reset          |

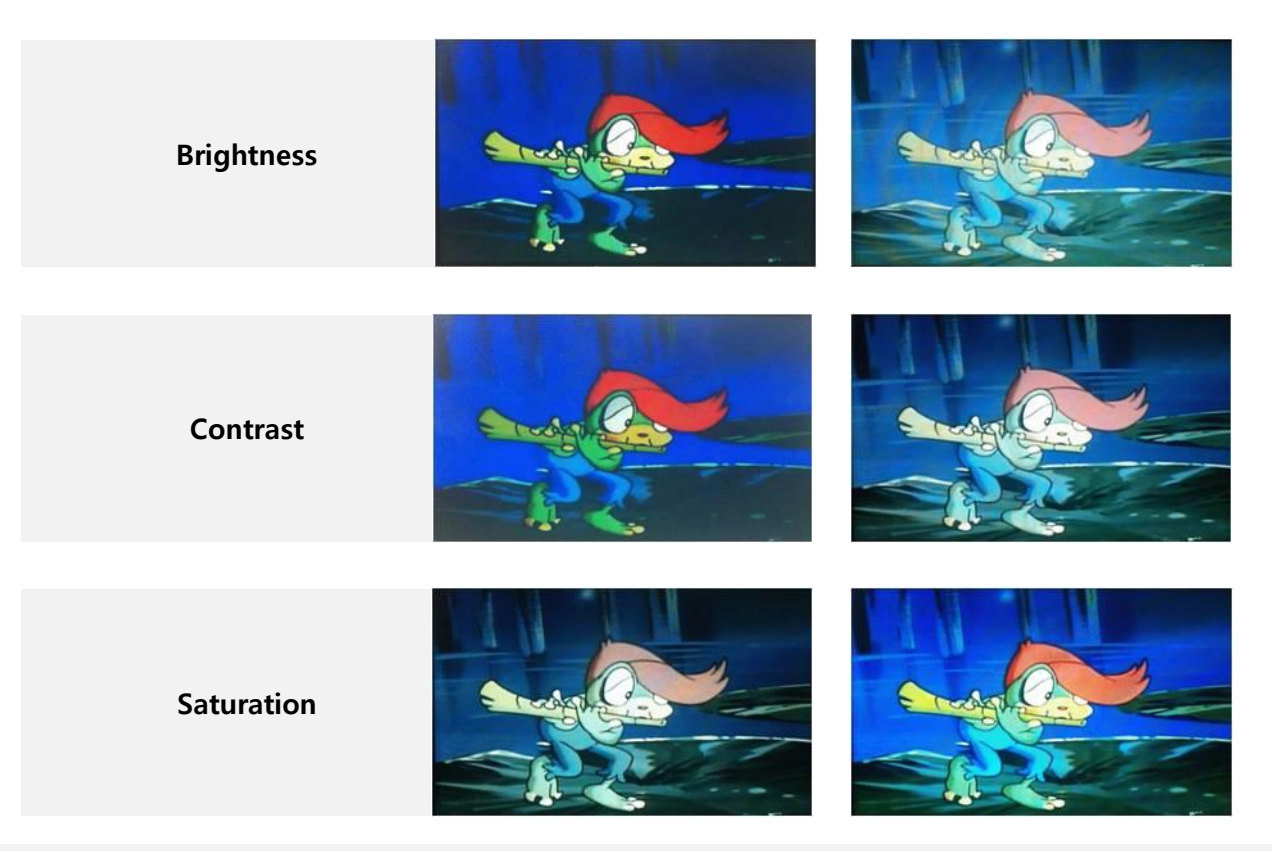

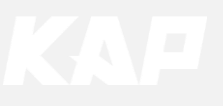

Screen

| MENU    | Horizontal NAVI |    |
|---------|-----------------|----|
| Config  | Horizontal      | 50 |
| Option  | Vertical        | 50 |
| Image   | Scale X Up      | 50 |
| Screen  | Scale X Down    | 50 |
| Parking | Scale Y Up      | 50 |

| First Menu   | Second Menu         | Third Menu                             | Description                                                                                                    |
|--------------|---------------------|----------------------------------------|----------------------------------------------------------------------------------------------------|
|              | Horizontal          |                                        | Output screen horizontal movement                                                                                  |
|              | Vertical            |                                        | Output screen vertical movement                                                                                    |
|              | Scale X Up          |                                        | Doduce (increase output coreen width                                                                               |
| Screen       | Screen Scale X Down |                                        | Output screen vertical movement<br>Reduce / increase output screen width<br>Reduce / Increase Output Screen Height |
|              | Scale Y Up          | Up                                     |                                                                                                    |
| Scale Y Down |                     | Reduce / Increase Output screen neight |                                                                                                    |
|              | Reset               |                                        | Screen menu all reset                                                                                              |

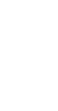

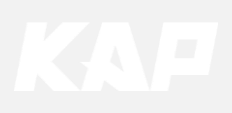

Parking

\_

OPS Display MENU REAF OPS Display Line Display Warnings Lang Config Off Off Option English Image Horizontal Screen (MARKER AND) 50 Parking Vertical 60 

| First Menu | Second Menu   | Third Menu | Description                        |
|------------|---------------|------------|------------------------------------|
|            | Line Display  | ON         | Display the parking line.          |
|            | Line Display  | OFF        | The parking line is not displayed. |
|            |               | ON         | Displays the PDC                   |
|            | PDC Display   | OFF        | The PDC is not displayed.          |
| Parking    | Warnings Lang |            | Set warning text language          |
|            | Horizontal    |            | Moving a parking line horizontally |
|            | Vertical      |            | Moving a parking line vertically   |
|            | Transparency  |            | Parking line transparency          |
|            | Reset         |            | Parking menu all reset             |

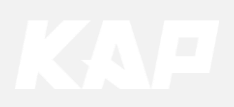

## Parking – PDC Display / Guide Line ON/OFF

#### PDC ON Screen

| MENU    | PDC Display   |         | REAR |
|---------|---------------|---------|------|
| Config  | Line Display  | Off     |      |
| Option  | PDC Display   | On      | Off  |
| Image   | Warnings Lang | English |      |
| Screen  | Horizontal    |         | 50   |
| Parking | Vertical      |         | 56   |

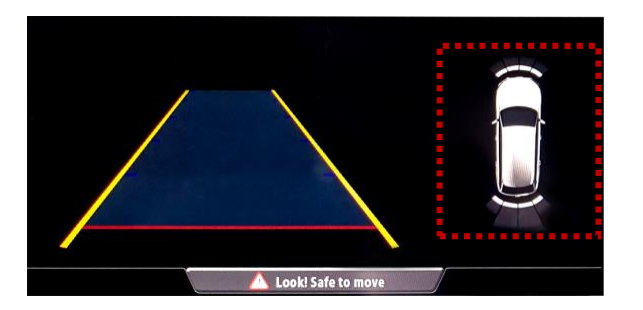

| PDC OFF Screen |               |         |      |
|----------------|---------------|---------|------|
| MENU           | PDC Displa    | ay      | REAR |
| Config         | Line Display  | Off     |      |
| Option         | PDC Display   | On      | Off  |
| Image          | Warnings Lang | English |      |
| Screen         | Horizontal    |         | 50   |
| Parking        | Vertical      |         | 56   |

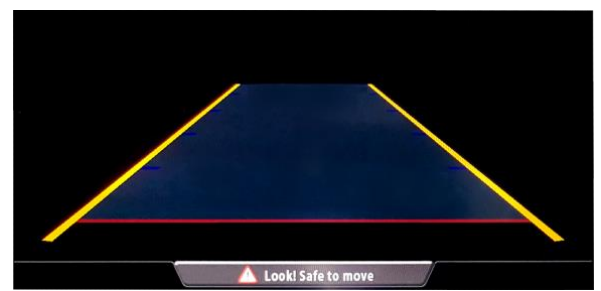

#### Parking Line ON Screen

| MENU    | Line Display  |         | REAR |
|---------|---------------|---------|------|
| Config  | Line Display  | On      | Off  |
| Option  | PDC Display   | On      |      |
| Image   | Warnings Lang | English |      |
| Screen  | Horizontal    |         | 50   |
| Parking | Vertical      |         | 56   |

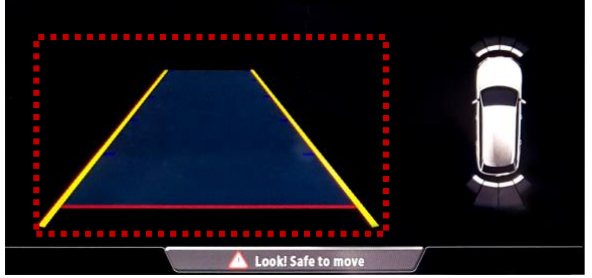

#### Parking Line OFF Screen

| MENU    | Line Display  |         | REAR |
|---------|---------------|---------|------|
| Config  | Line Display  | On      | Off  |
| Option  | PDC Display   | On      |      |
| Image   | Warnings Lang | English |      |
| Screen  | Horizontal    |         | 50   |
| Parking | Vertical      |         | 56   |

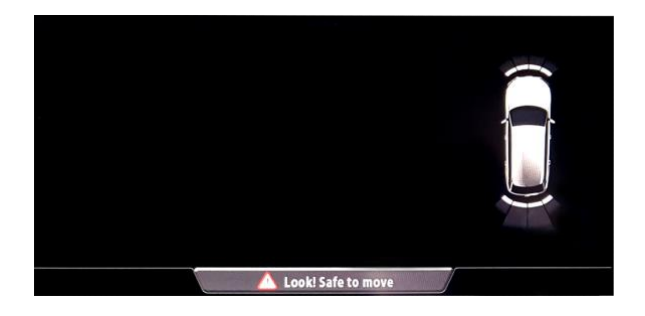

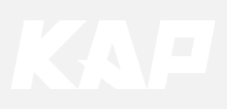

Parking – Change warning message language

| MENU    | Parking / Warn | inge Lang REAR |
|---------|----------------|----------------|
| Config  | OPS Display    | English        |
| Option  | Line Display   | 中文             |
| Image   | Warnings Lang  | 한국어            |
| Screen  | Horizontal     | 台灣             |
| Parking | Vertical       | Россия         |

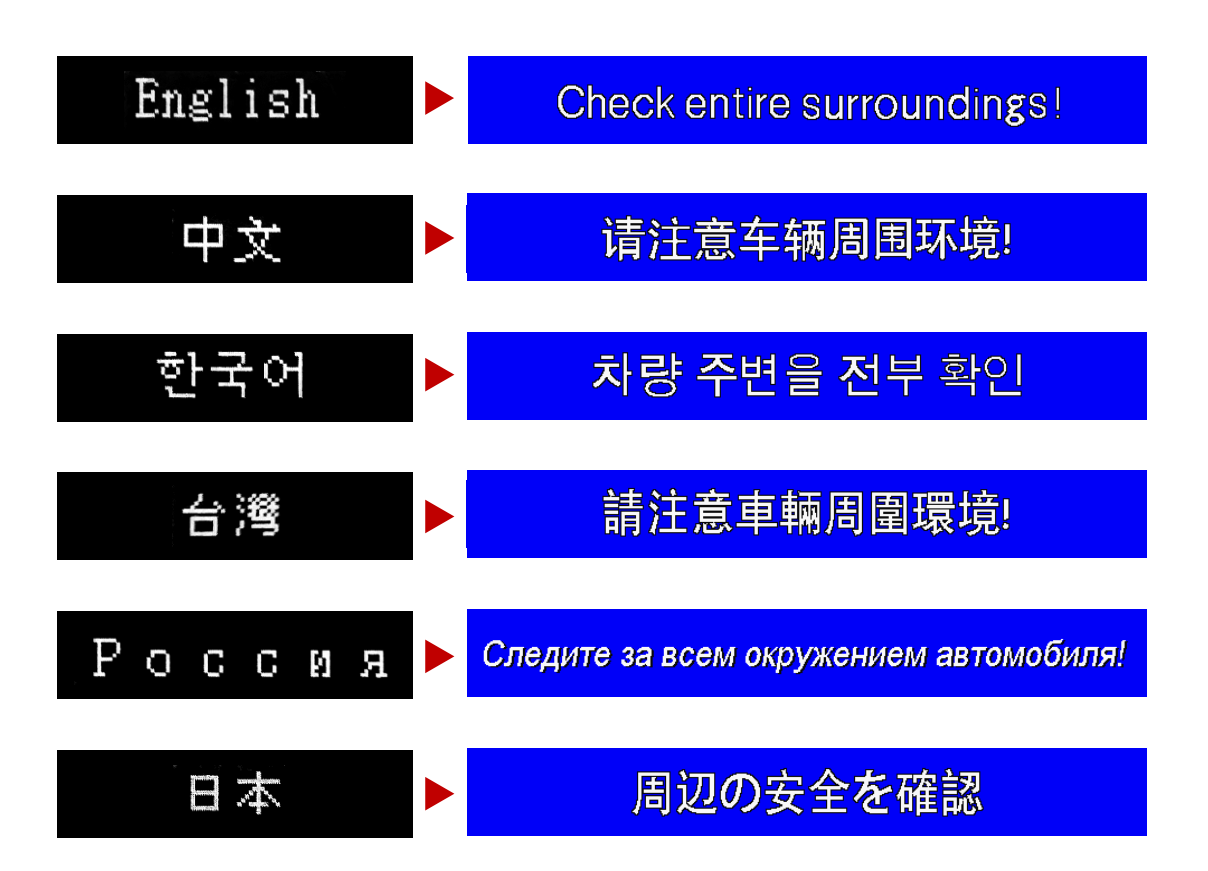

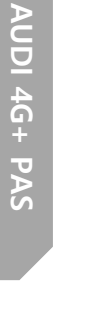

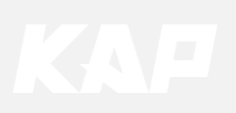

Parking – Adjust position of parking guide line

| MENU    | Parkin          | g       | REAR |
|---------|-----------------|---------|------|
| Config  | OPS Display     | Off     |      |
| Option  | Line Display On |         |      |
| Image   | Warnings Lang   | English |      |
| Screen  | Horizontal      |         | 50   |
| Parking | Vertical        |         | 50   |

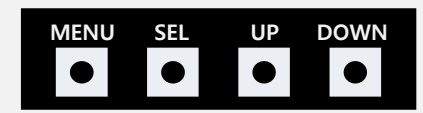

- Pressing this Horizontal / Vertical menu, The OSD screen automatically disappears.
- Possible to adjust the position of parking guide line by Keypad in Horizontal / Vertical menu
- Please adjust from the parking line Screen.

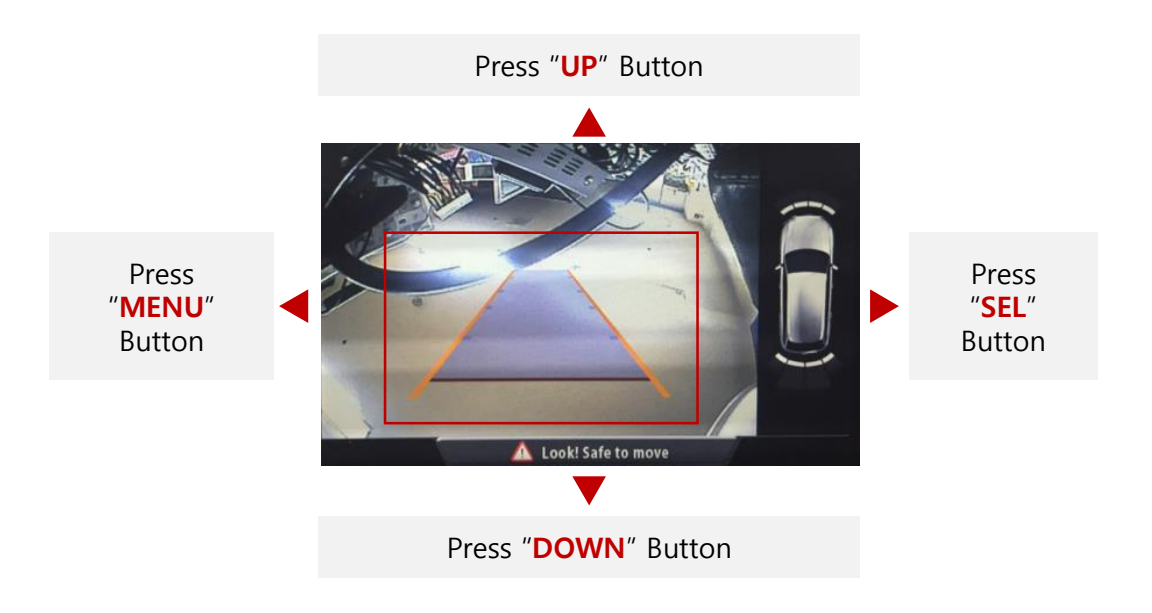

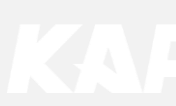

AUDI 4G+ PAS

| OS | D |
|----|---|
|    |   |

| MENU                              | Horizontal DVB- |         | DVB-T           |
|-----------------------------------|-----------------|---------|-----------------|
| OSD                               | Horizontal      |         | 50              |
| IR-Ctrl                           | Vertical        |         | 50              |
| Utility                           | Display Time    |         | 10s             |
|                                   | Transparency    |         | - 30            |
|                                   | Language        | English | A               |
|                                   |                 |         |                 |
| MENU                              | Reset           |         | DVB-T           |
| MENU<br>OSD                       | Reset<br>Reset  | Execute | DVB-T<br>Cancel |
| MENU<br>OSD<br>IR-Ctrl            | Reset<br>Reset  | Execute | DVB-T<br>Cancel |
| MENU<br>OSD<br>IR-Ctrl<br>Utility | Reset           | Execute | DVB-T<br>Cancel |
| MENU<br>OSD<br>IR-Ctrl<br>Utility | Reset           | Execute | DVB-T<br>Cancel |

| First Menu | Second Menu  | Third Menu | Description                        |
|------------|--------------|------------|------------------------------------|
|            | Horizontal   | value      | Move OSD Menu horizontally         |
|            | Vertical     | value      | Move OSD Menu vertically           |
|            | Display Time | value      | OSD Menu Display Time (in seconds) |
| OSD        | Transparency | value      | OSD menu transparency              |
|            | Language     |            | OSD menu display language          |
|            | Reset        | Execute    | Initialize OSD settings            |

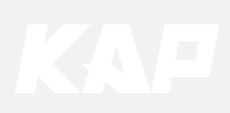

Utility

| MENU                      | Utility                  | NAVI                               |
|---------------------------|--------------------------|------------------------------------|
| OSD<br>IR-Ctrl<br>Utility | Factory Reset<br>Version | Execute Cancel<br>FDSYOOKRX-180209 |

| First Menu | Second Menu   | Third Menu | Description                                     |
|------------|---------------|------------|-------------------------------------------------|
|            | Factory Reset | Execute    | Initialize all settings                         |
| Utility    | Version       |            | FDSYOOKRX-180209<br>(Check for future upgrades) |

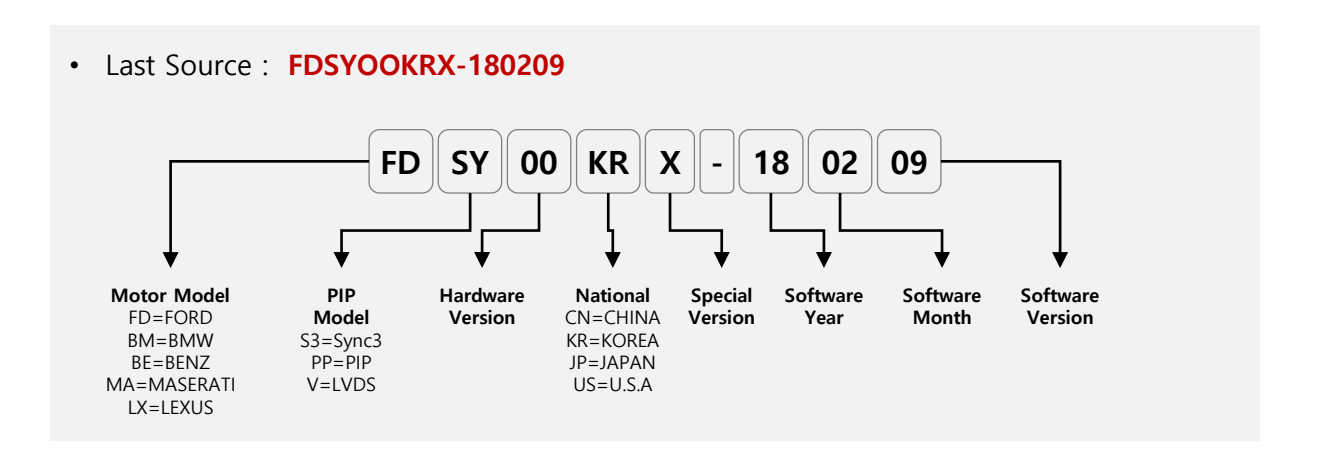

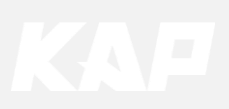

1. Installation Diagram

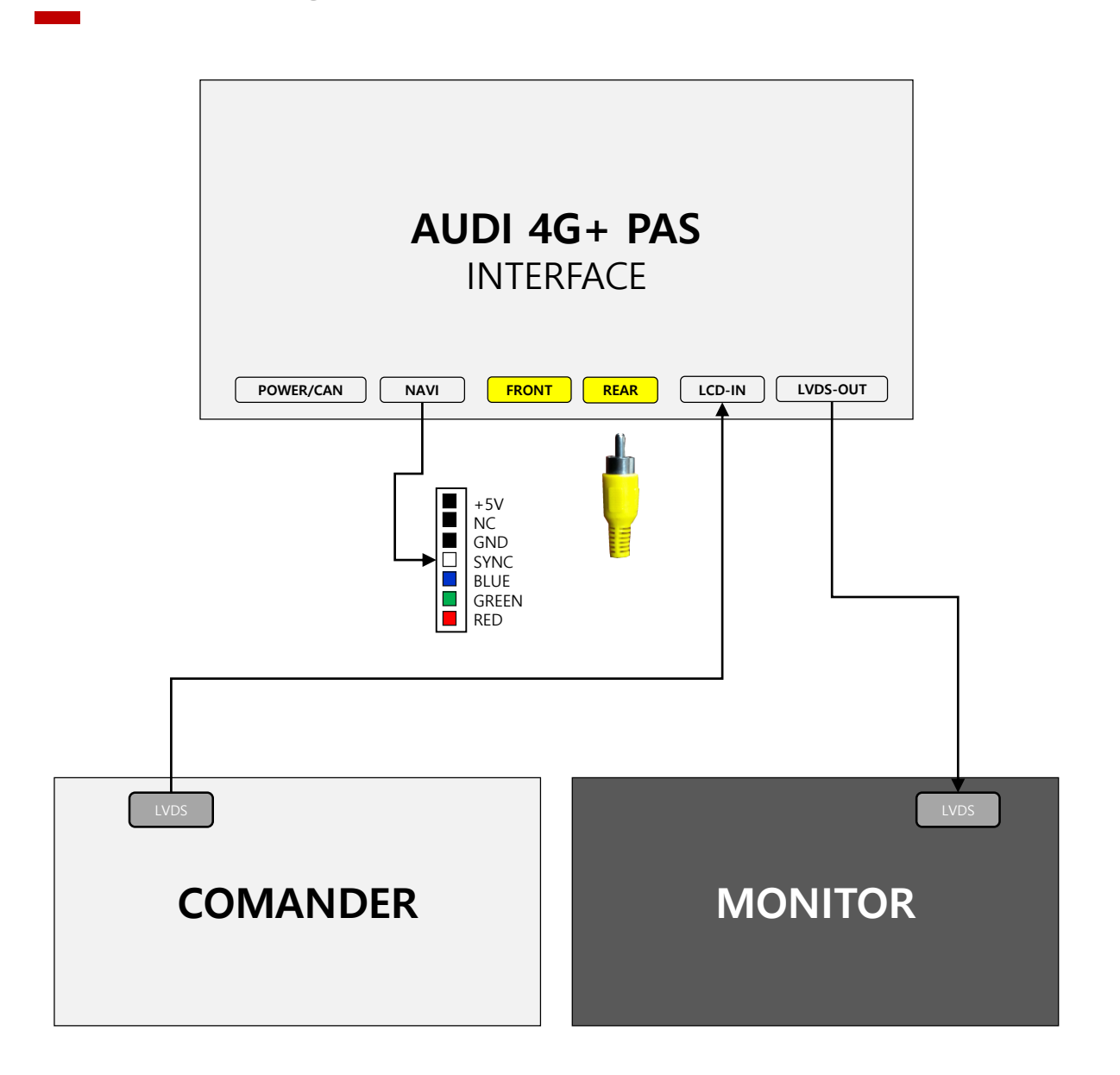

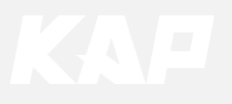

2. Installation External Reverse(Rear) Camera Connection

#### **OSD Screen selection CAN**

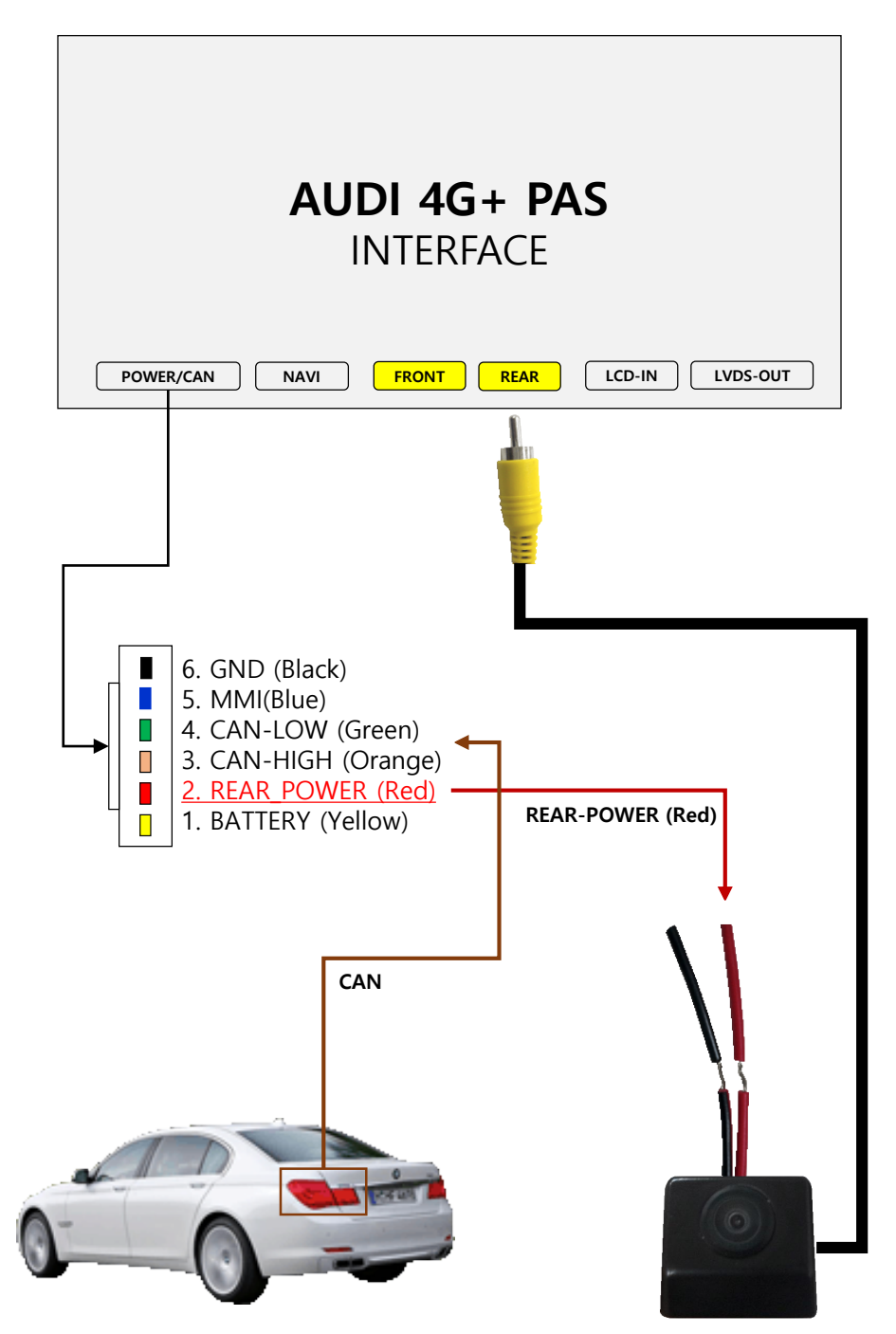

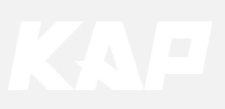

3. Installation LVDS connection

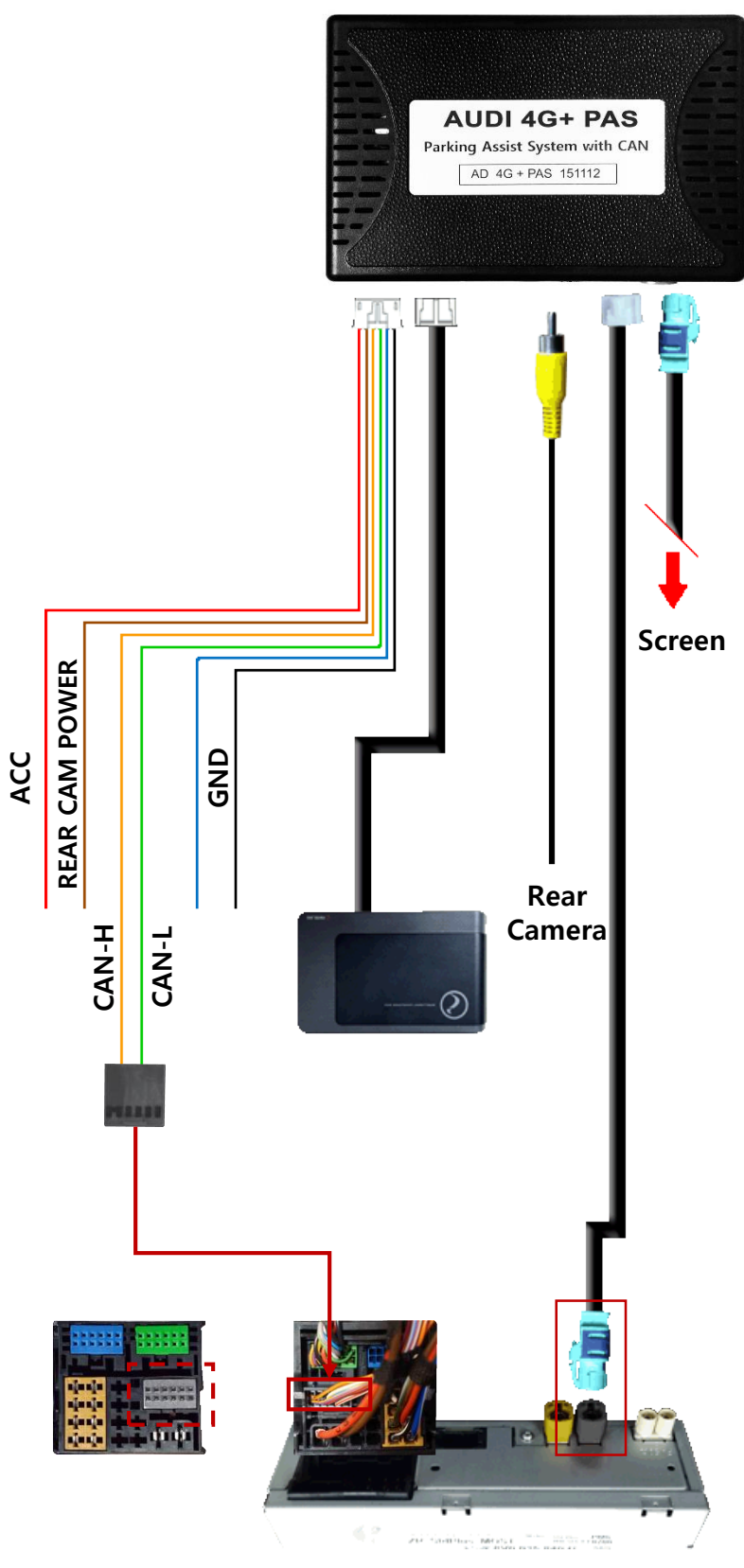

HeadUnit (Commander)

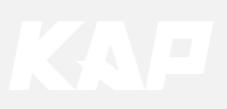

4. Installation CAN connection

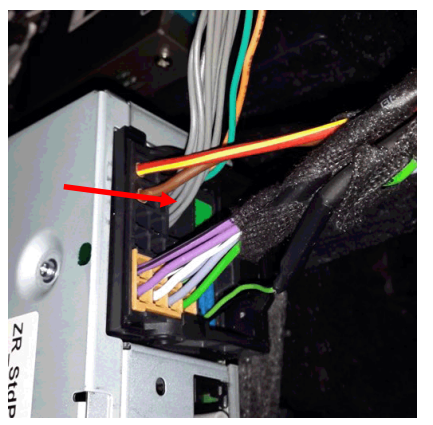

Remove the original gray connector.

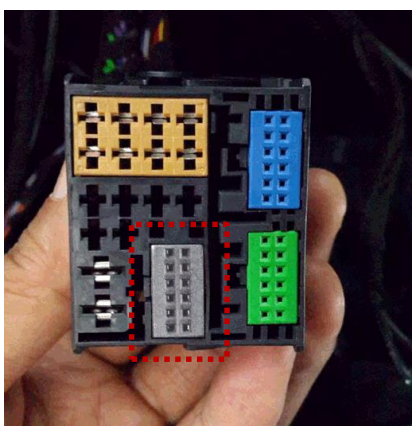

Check the gray area

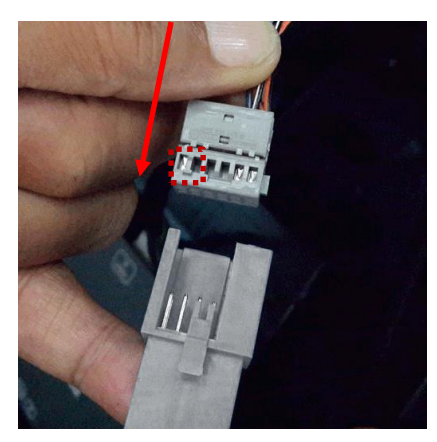

Be careful of the protruding part, connect the connector

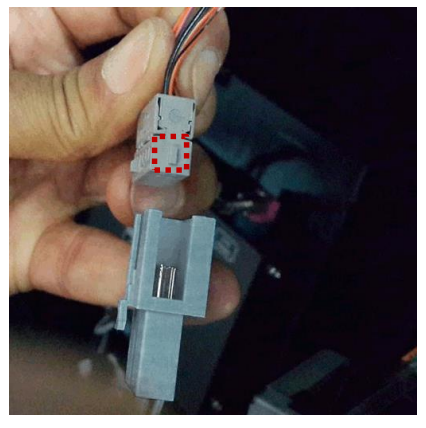

Be careful of the protruding part, connect the connector

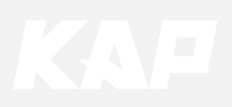

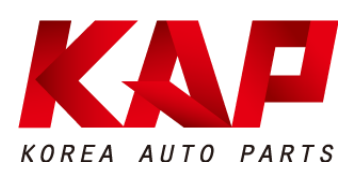

#### A-912 RM Tera-Tower2, 201 Songpa-Daero, Songpa-gu, Seoul, Korea

**F.** (+82) 6204-0913

E. kap@kaptrader.com